## 

## $1.\square\square\square > \square\square\square > Curve Editor > Edit Curve$

3.

## 

Reallusion FAQ https://kb.reallusion.com/